# RUB

## CAMPUSOFFICE SHORTGUIDE MODULLEISTUNGSNACHWEISE NACHERFASSEN

FÜR STUDIERENDE

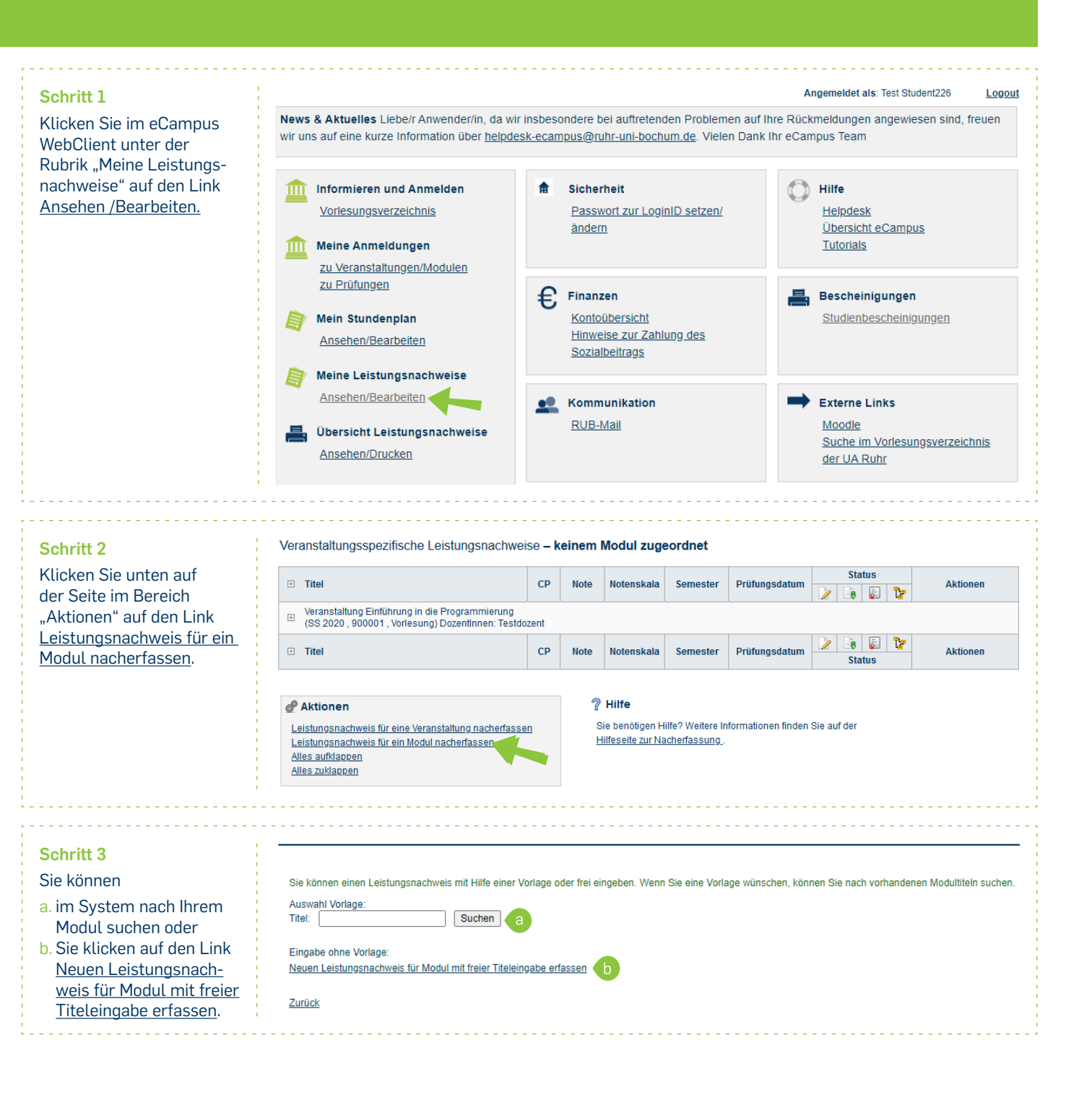

### Schritt 4

Übertragen Sie alle Daten von Ihrem "Schein" in die Bearbeitungsmaske. Klicken Sie anschließend

auf "Speichern."

#### Hinweise

- a. Die Leistungsart für ein Modul ist in der Regel eine Gesamtnote, die beim Aufruf des Formulars bereits standardmäßig eingetragen ist. Wird eine andere Leistungsart benötigt, z.B. eine Modulabschlussprüfung, kann auch diese hier ausgewählt werden.
- b. Bei Leistungsnachweisen, die im Urlaubssemester oder vor dem Studium an der RUB erworben wurden, muss als Prüfungsdatum das aktuelle Datum eingetragen werden (bzw. das Datum der Nacherfassung).
- c. Wenn die Leistung anerkannt wurde, wählen Sie den Grund im Feld "Anerkannte Leistung" aus und erfassen Sie die Herkunft des Leistungsnachweises.

#### Am Ziel

Ihr Leistungsnachweis wird jetzt in der Rubrik "Modulspezifische Leistungsnachweise - keinem Studiengang zugeordnet" angezeigt.

#### Tipp

Mit einem Klick auf das Plus- oder Minuszeichen können Sie die einzelnen Leistungsnachweise aufund wieder zuklappen.

| EISTUNGSNACHWEIS FÜR                              | MODUL EDITIEREN                                                          |
|---------------------------------------------------|--------------------------------------------------------------------------|
| odultitel deutsch *:                              | Einführung                                                               |
| odultitel englisch:                               |                                                                          |
| dulbeauftragte/Prüfer:                            | Testdozent                                                               |
| tungsart *: a                                     | Gesamtnote 🗸                                                             |
| otet *:                                           | ● Ja ○ Nein                                                              |
| e, wenn benotet:                                  | 2.0                                                                      |
| tanden *:                                         | ● Ja O Nein                                                              |
| enskala *:                                        | Drittelnoten (Drittelnoten)                                              |
| litpunkte *:                                      | 7                                                                        |
| ingsdatum bzw.<br>kennungsdatum * **:<br>IM.JJJJ) | 31.07.2020                                                               |
| Thema der Prüfung:                                |                                                                          |
| n; erscheint NICHT<br>em Transcript<br>cords)     |                                                                          |
| annte Leistung: C                                 | <b></b>                                                                  |
| inft Leistungsnachweis:                           |                                                                          |
| anerkannt;<br>int auf dem<br>ript of Records)     |                                                                          |
| ennungsgrund:                                     |                                                                          |
| n; erscheint NICHT<br>rm Transcript<br>cords)     |                                                                          |
| chtfeld                                           |                                                                          |
| müssen zu diesem Zeitpunkt a                      | n der RUB immatrikuliert sein und zwar mit der korrekten Kombination aus |
| uss, Fach und PO-Version.                         |                                                                          |
| peichern Abbrechen                                |                                                                          |

#### Modulspezifische Leistungsnachweise - keinem Studiengang zugeordnet

| E | ⊐ Titel                                          | СР | Note  | Notenskala | Semester | Prüfungsdatum |   | Sta      | itus<br>P | Ŀ  | Aktionen       |
|---|--------------------------------------------------|----|-------|------------|----------|---------------|---|----------|-----------|----|----------------|
|   | Modul Einführung<br>Modulbeauftragte: Testdozent |    |       |            |          |               |   |          |           |    |                |
| Z | Gesamtnote                                       | 7  | 2,0 ⊘ | DN         | SS 2020  | 31.07.2020    | 0 | 0        | 0         | 0  | <u>Löschen</u> |
|   | Titel                                            | СР | Note  | Notenskala | Semester | Prüfungsdatum | 2 | 8<br>Sta | atus      | 12 | Aktionen       |

Hinweise

Im nächsten Schritt können Sie Ihrem nacherfassten Modulleistungsnachweis Veranstaltungsleistungsnachweise zuordnen.
Bitte denken Sie daran, dass nacherfasste Leistungsnachweise erst gültig werden, wenn sie mit Ihren Scheinen verglichen und bestätigt wurden. Erkundigen Sie sich bei Ihrem Studienfachberater, wer für die Bestätigung Ihrer nacherfassten Leistungsnachweise zuständig ist.

Für weitere Informationen und Anleitungen zu CampusOffice beachten Sie bitte unsere Benutzerhilfen, die Ihnen auf unseren Hilfeseiten für Studierende unter → www.rub.de/ecampus/campusoffice zur Verfügung stehen.

Ihr eCampus-Team